# || Parallels<sup>®</sup>

#### Ранее работавшая виртуальная машина Windows выдает сообщение «Нет доступного устройства загрузки»

- Parallels Desktop for Mac Standard Edition
- Parallels Desktop for Mac Pro Edition
- Parallels Desktop for Mac Business Edition
- Parallels Desktop for Mac App Store Edition

### Симптомы

Виртуальная машина Windows выдает сообщение «Нет доступного устройства загрузки», а до этого работала нормально.

При этом не предпринималось выполнить никаких попыток обновить ни Parallels Desktop, ни Windows.

# Причина

Файл конфигурации виртуальной машины считывается некорректно.

## Разрешение

- 1. Завершите работу виртуальной машины Windows.
- 2. Откройте конфигурацию жесткого диска виртуальной машины: откройте строку меню в верхней части -> Действия -> Конфигурация... -> вкладка Оборудование -> Жесткий диск 1.
- 3. Снимите флажок Подключено.
- 4. Закройте меню Конфигурация и выйдите из Parallels Desktop.
- 5. Запустите **Parallels Desktop** и снова откройте меню конфигурации жесткого диска виртуальной машины.
- 6. Выберите источник и перейдите к файлу .hdd в пакете .pvm.
- 7. Установите флажок Подключено, чтобы подключиться к жесткому диску.
- 8. Закройте меню Конфигурация и запустите виртуальную машину Windows.

# #- INTERNAL (content below this line is not visible in published article) -

© 2024 Parallels International GmbH. All rights reserved. Parallels, the Parallels logo and Parallels Desktop are registered trademarks of Parallels International GmbH. All other product and company names and logos are the trademarks or registered trademarks of their respective owners.